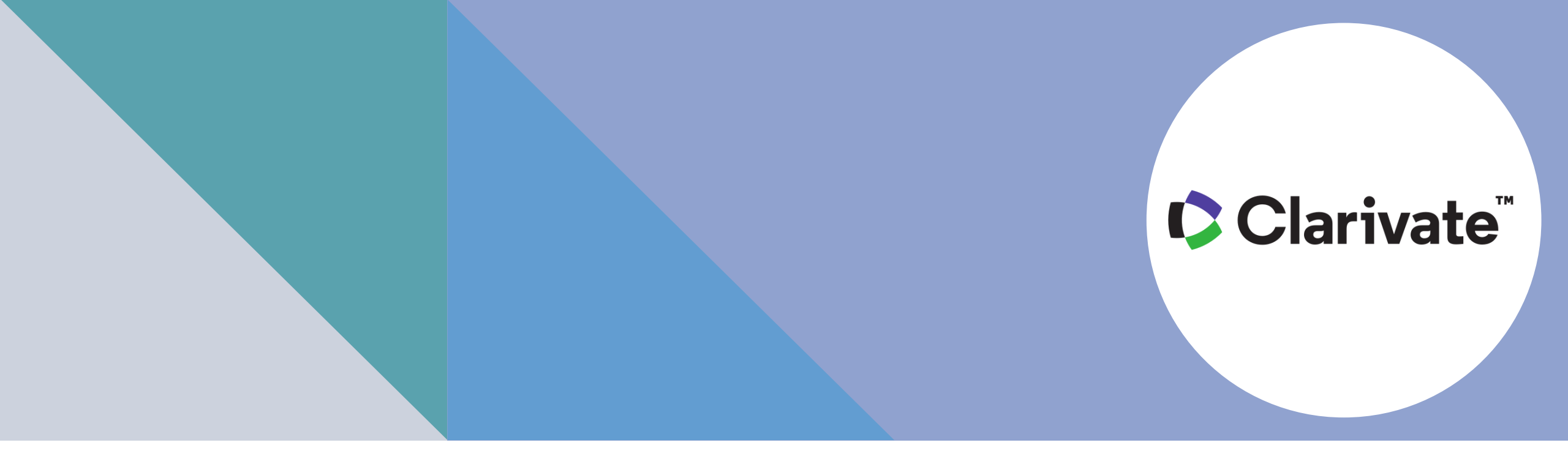

## Web of Science Research Assistant

#### 操作介面與應用範例說明

2025.04

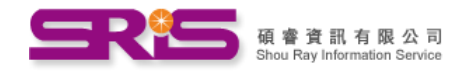

## 登入 / 切換至Research Assistant

| ← → C ⋒ ೄ web               | ofscience.com/wos/woscc/basic-search                                        |                           |                       |                | <b>₫</b> 8 & 5   | そ 🔒 無痕視窗    | 繁體中文 ~          |                     |
|-----------------------------|-----------------------------------------------------------------------------|---------------------------|-----------------------|----------------|------------------|-------------|-----------------|---------------------|
| Clarivate                   |                                                                             |                           |                       |                | English ~        | Products    | ● 简体中文          |                     |
| Web of Science <sup>™</sup> | Search 1 +. Research Assistant                                              | 直接點選                      | 進入Researc             | ch Assistant   | Smart Search     | ) Jean Wu 🗸 | 繁體中文<br>English |                     |
| E<                          |                                                                             |                           |                       |                |                  |             | 日本語             |                     |
| INU                         | DOCUMENTS                                                                   |                           |                       | RESEARCHERS    |                  |             | 한국어             |                     |
| כ                           |                                                                             |                           |                       |                |                  |             | Português       |                     |
| G                           | Search in: Web of Science Core Collec                                       | tion ~ Editions: All ~    |                       |                |                  |             | Еѕрапоі         |                     |
| 9                           |                                                                             |                           |                       |                |                  |             | عربی            |                     |
| 9                           | DOCUMENTS CITED REFERENCES                                                  | STRUCTURE                 |                       |                |                  |             |                 |                     |
| د                           |                                                                             |                           |                       |                |                  |             |                 |                     |
| -                           | Topic ~                                                                     | Example: oil spill* medit | erranean              |                |                  |             | 可直接點            | 選「Researcl          |
|                             | + Add row + Add date range                                                  | Advanced search           |                       |                |                  |             | Assistant ⊥ ₫   | 由Search首百配          |
|                             |                                                                             |                           |                       | × Clea         | r Q Search       |             |                 |                     |
| 6                           |                                                                             |                           |                       |                |                  | _           | 下方之「            | Let Research        |
| 2                           |                                                                             |                           |                       | 引導             | 式建議工具            |             | Assistant talk  | you through it 」    |
|                             | Let Research Assistant talk<br>you through it                               |                           |                       |                |                  |             | 引導式建議工具         | 員圖示路徑・點邊            |
|                             |                                                                             |                           |                       | <b>S</b>       |                  |             |                 |                     |
|                             | Advanced technology to help you<br>understand your topic and find resources | }≡⊂                       |                       | Coro           |                  |             | 進入Research      | Assistant •         |
|                             | faster.                                                                     | derstand a topic          | Literature review 2.0 | Find a journal | Start a new chat |             |                 |                     |
|                             | Get started with Research Assistant                                         | 了解                        | 文獻檢閱                  | 建議             | 開啟               |             |                 |                     |
|                             | #                                                                           | 寺定主題                      | 2.0                   | 投稿期刊           | 新對話              | 92          |                 |                     |
|                             |                                                                             |                           |                       |                |                  |             | G               | <b>二尺*二</b> 碩睿資訊有限公 |

**运**言:17场

1

### 聊天情境與使用介面

請檢查準確性。 <u>關於研究助理</u> <u>Disclaimer</u>

| Clarivate                                         |           |                                              |                                              | 繁體中文→ Ⅲ 産品                                         |     |
|---------------------------------------------------|-----------|----------------------------------------------|----------------------------------------------|----------------------------------------------------|-----|
| Veb of Science <sup>®</sup>                       | 檢索 +∹ Res | earch Assistant                              |                                              | 🔵 Jean Wu 🗸                                        |     |
| □ 新對話                                             | ×         |                                              |                                              |                                                    | 登入個 |
| 聊天記錄                                              |           |                                              | 透過提問開始新的聊天                                   |                                                    | 歷史  |
| 識別以下項目的研究缺口:全                                     | .         | 提出研究問題                                       |                                              | •                                                  |     |
| 識別以下項目的研究缺口:人                                     | 1         |                                              |                                              |                                                    |     |
| 台灣人工智慧的相關研究<br>臺灣的人工智慧研究                          | 1         | 選擇一項引導式工作:                                   | 開啟聊天問                                        | 四一一一一一一一一一一一<br>問答,支援自然語言輸入問<br>中立、故文等冬種語言)        |     |
| 建立以下項目的詳細文獻檢<br>建立以下項目的詳細文獻檢<br>3月                | 1         | Marine .                                     |                                              |                                                    |     |
| 請問台灣運動科學的研究趨勢<br>Before 2月 2025<br>Find a Journal | 1         | <b>瞭解主題</b><br>逐步瞭解主題的關鍵概念、論文和作者,<br>快速成為專家。 | <b>文獻檢閱 2.0</b><br>在文獻檢閱階段的指引下收集並評估參考<br>文獻。 | <b>尋找期刊</b><br>找到合適的期刊發表您的研究成果。                    |     |
| 2024<br>請問台灣永續發展城市相關部<br>每候營運加何影響生物多样。            | 1         | 問題範例:                                        |                                              |                                                    |     |
| 氣候變遷如何影響生物多樣性                                     |           | 氣候變遷如何影響生物多樣性?                               | → 誰是遺傳學領域。                                   | 中被引用最多的作者?                                         |     |
| Understand a topic                                | 1         | 在過去12個月內,哪些機構發表了最多關於                         | COVID 的文章? → ¿Cuáles son las co              | onsecuencias físicas de seguir una dieta vegana? 🔶 |     |
| 請問成功大學最近的指標型母                                     | 1         |                                              |                                              | 10.554 / A 7.5                                     |     |

帳號可記錄 提問資訊

↑ 回到 ?

#### 聊天情境與使用介面

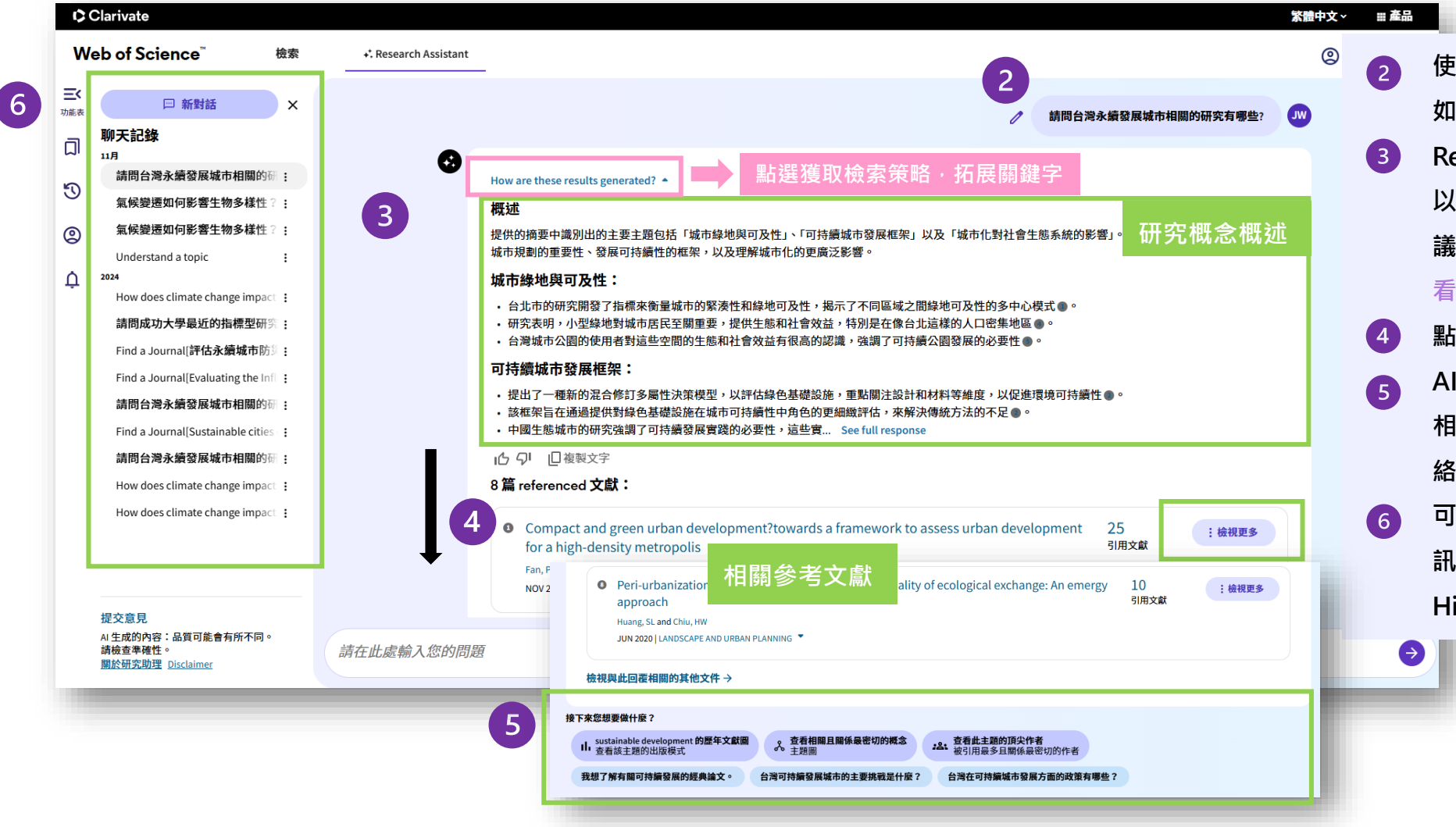

使用者問題顯示(系統選項預設為英文, 如使用者輸入中文,會顯示中文)。 Research Assistant回答(可顯示中文), 以結構化方式總結相關的研究概念,並建 議與提供相關的參考文獻,目可進一步查 看檢索策略,拓展相關關鍵字(New!)。 點選各篇可進行瀏覽與進一步深度分析。 AI建議的引導式問題:可進一步點選發掘 相關的「文獻分析」、「主題分析網 絡」、「研究趨勢與人員」等**。** 可發起新的問答,以及查看歷史AI問答資 訊。 登入 個人 化 帳 號 可 記 錄 Chat History •

## 應用範例1: 發展研究主題與發掘相關文獻

#### 範例:想了解氣候變遷與生物多樣性相關的議題研究有哪些?

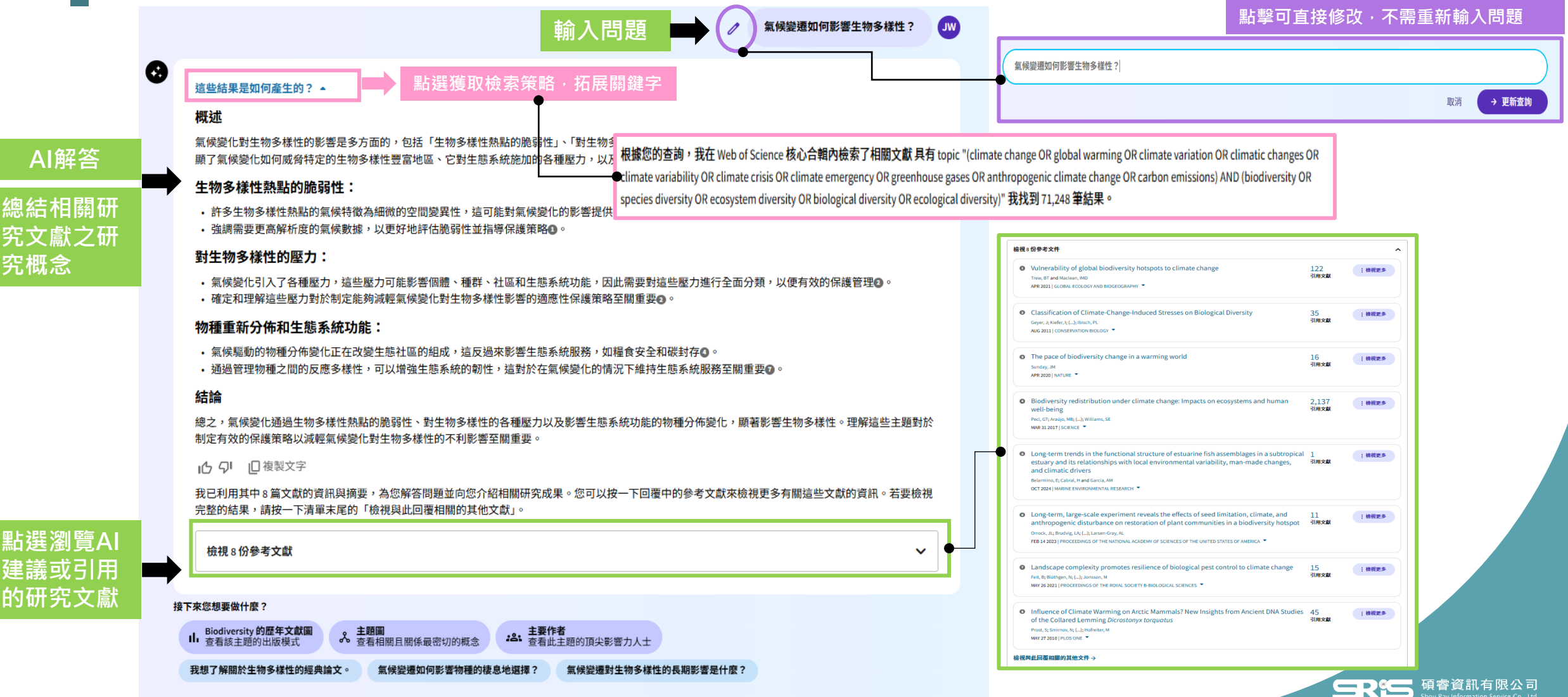

總結相關研 究文獻之研 究概念

## 檢視AI建議或引用的研究文獻

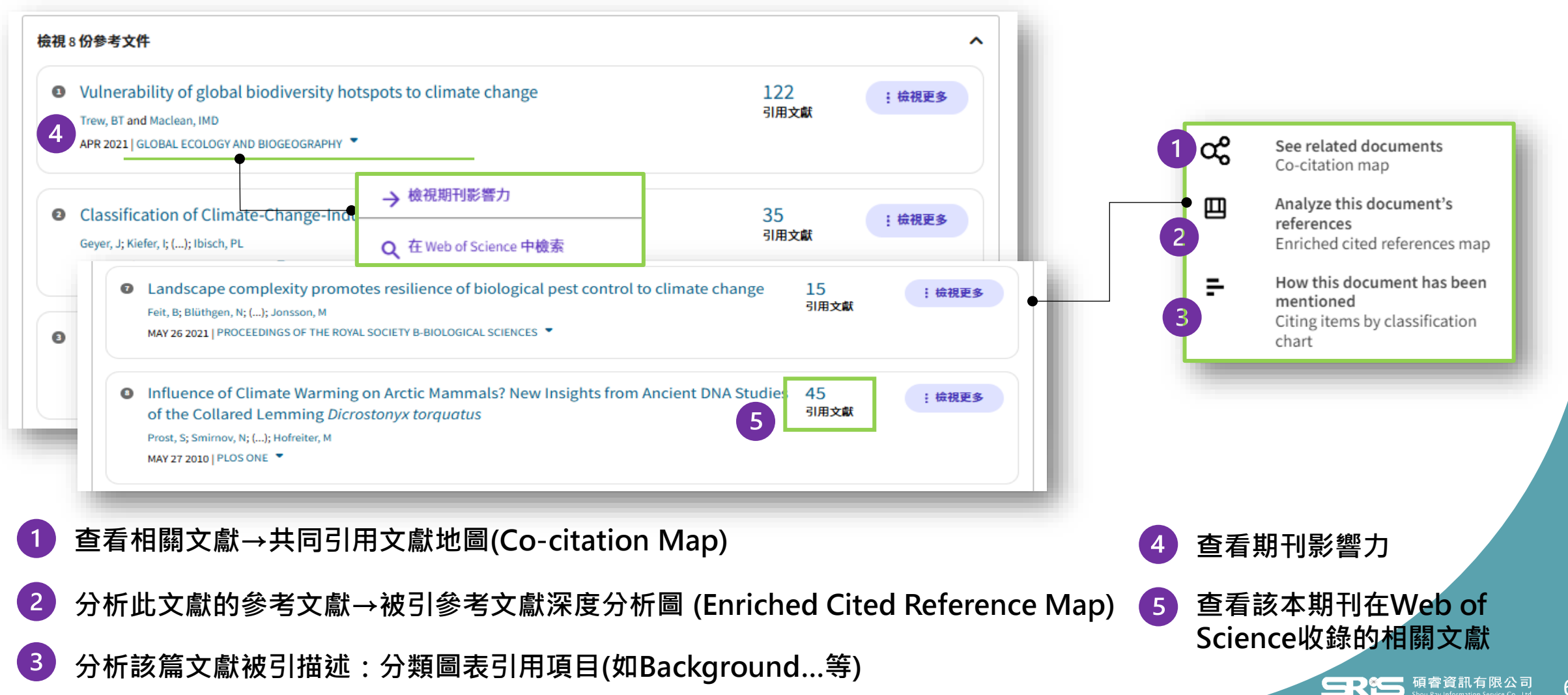

6

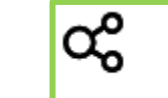

## 共同引用文獻地圖(Co-citation Map)

→依據共同引用關係查看其
 他相關研究文獻。
 →透過文獻地圖可了解或尋
 找該主題的相關學者,並開
 拓更多合作的可能性。

#### 0 當兩篇文獻被共同引用時,意味著它們同時被其他文獻引用。兩篇文獻被共同引用的次數越多,它們的共同引用強度就越高,表示它們在語義上是相關的。 透過分析哪些文獻經常被共同引用,我們可以找出關鍵文獻,瞭解科學思想的演變。 共同引用圖: Landscape complexity promotes resilience of biological pest control to climate change by Feit, B; Blüthgen, N; (...); Jonsson, M | MAY 26 2021 檢視共同引用文獻圖 下載資料表 願示設定 > Bianchi, 2006 eit, 202 Karp, 2018 Chaplin-Kramer, 2011 Martin, 2019 15篇引用文獻 Dainese, 2019 Tscharntke, 2021 Fahrig, 2011 Tamburini, 2020 Oerke, 2006 檢視所有1,556 篇共同被引文獻 Schellhorn, 2015 以下是前10篇共同被引最多的文獻 9 Sustainable pest regulation in agricultural landscapes: a review on landscape composition, biodiversity 1.369 :檢視更多 引用文獻 and natural pest control Bianchi, FJJA; Booij, CJH and Tscharntke, T JUL 22 2006 | PROCEEDINGS OF THE ROYAL SOCIETY B-BIOLOGICAL SCIENCES 共同引用總次數:6 有限公司

Analyze this document's references Enriched cited references map

Щ

## 被引參考文獻深度分析圖 (Enriched Cited Reference Map)

2

→分析此文獻的參考文獻。 →了解每一個引用的真正目的 與需求。

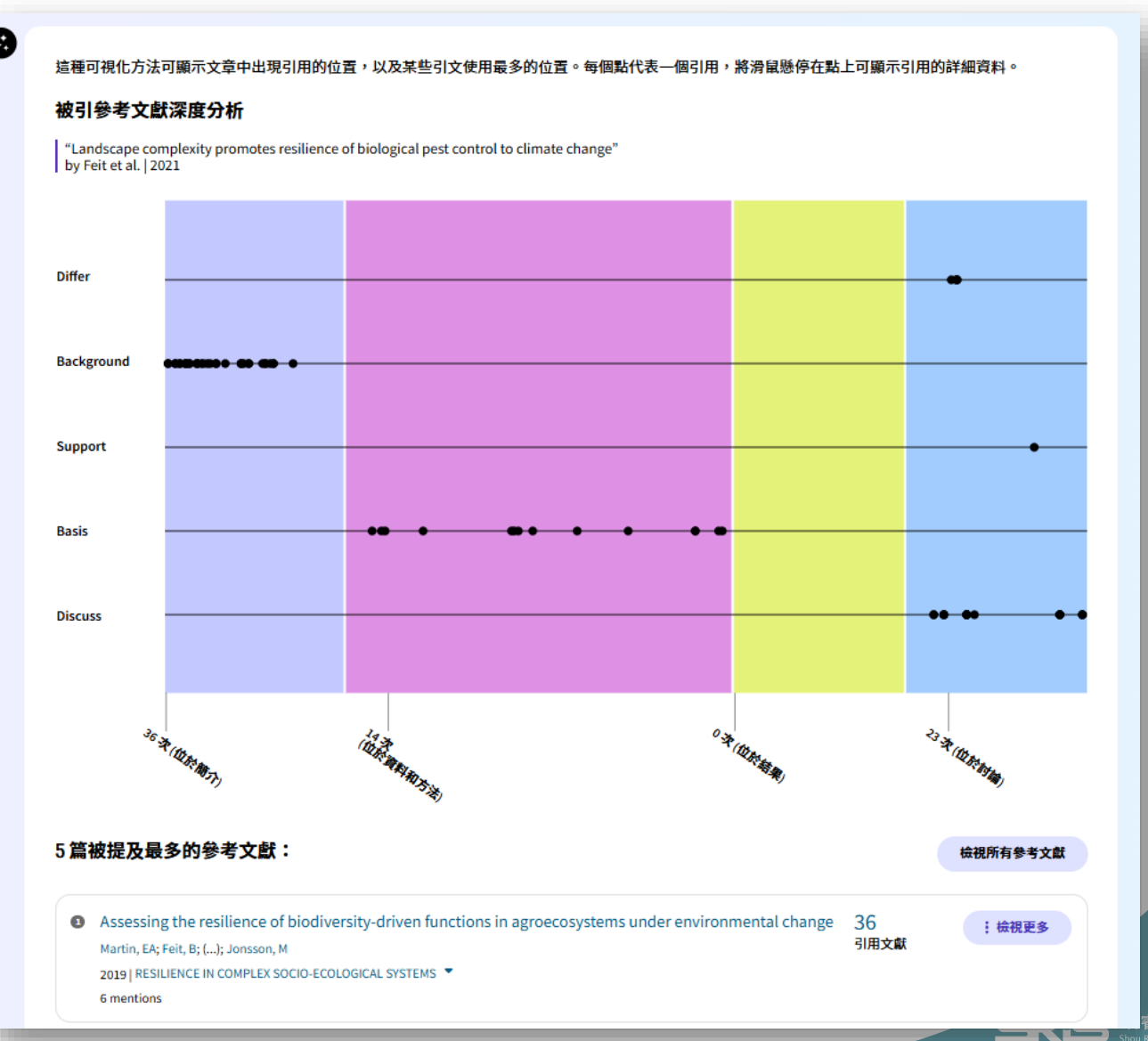

How this document has been mentioned Citing items by classification chart

₽

## 分類圖表引用項目

3

→解析此文章被 引用的目的與影 響該文章的位 置,根據可用的 引用內容資料和 資料片段。

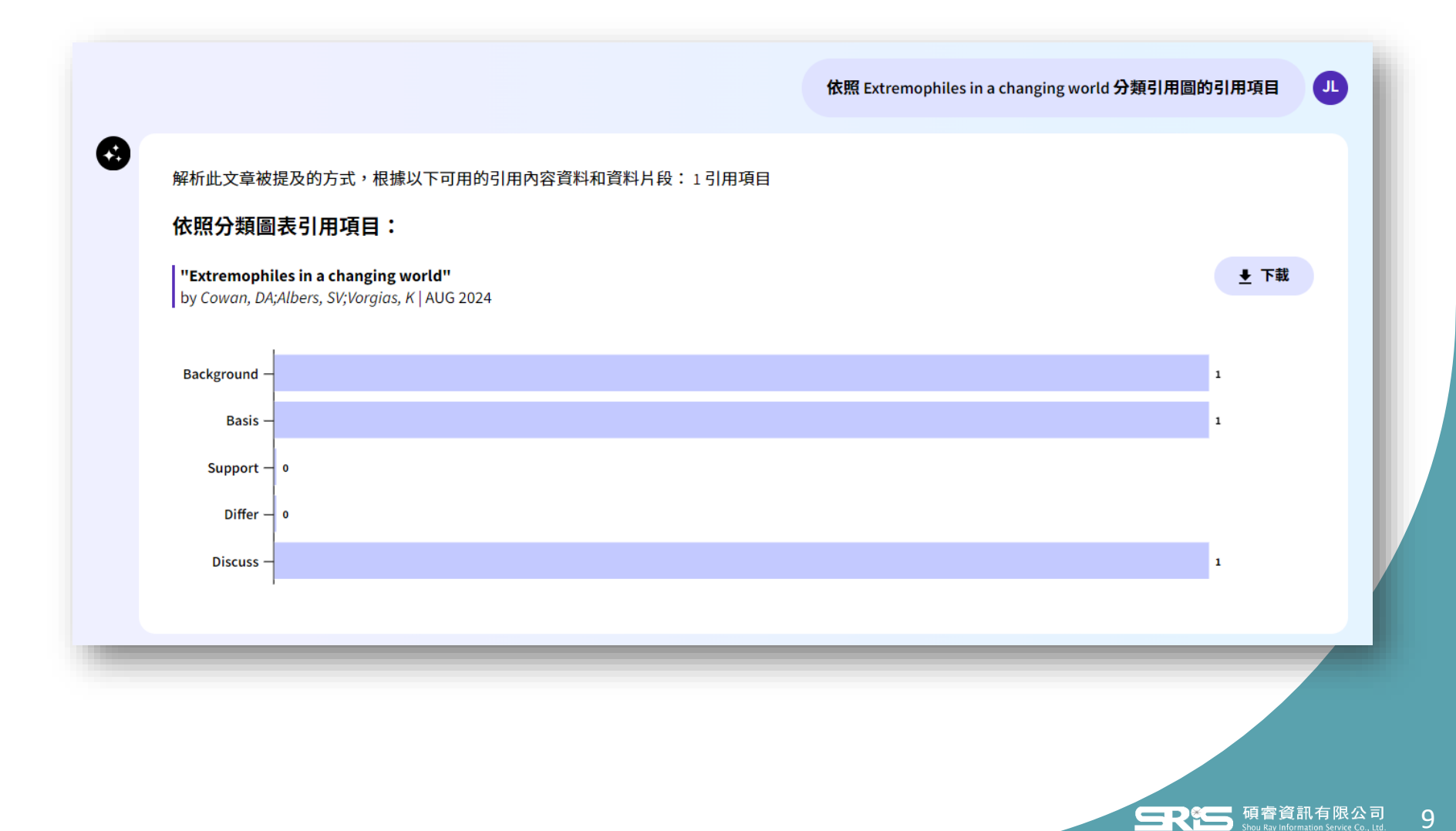

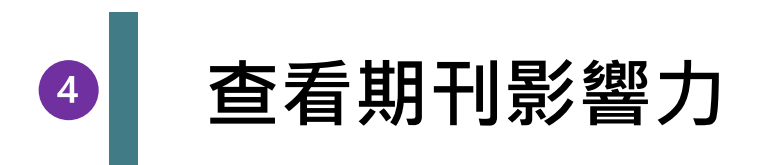

→點選文獻的期刊可獲得Journal Impact Factor、Journal Citation Indicator等期刊 影響力評估指標資訊。

| GLOBAL ECOLOGY ANI<br>出版機構名稱:<br>WILEY                                                           | D BIOGEOGRAPHY                                    |                                       |
|--------------------------------------------------------------------------------------------------|---------------------------------------------------|---------------------------------------|
| 期刊 Impact Factor ™                                                                               |                                                   |                                       |
| <b>6.3</b>                                                                                       | 7.7<br><sup>五年</sup>                              |                                       |
| JCR 領域                                                                                           | 領域排名                                              | 領域四分位                                 |
| ECOLOGY<br>於SCIE 版本                                                                              | 12/197                                            | Q1                                    |
| GEOGRAPHY, PHYSICAL<br>於 SCIE 版本                                                                 | 4/65                                              | Q1                                    |
| <b>1.78</b>                                                                                      | 1.59<br>2022                                      |                                       |
| JCI <b>領域</b>                                                                                    | 領域排名                                              | 領域四分位                                 |
| ECOLOGY<br>於SCIE 版本                                                                              | 10/197                                            | Q1                                    |
| GEOGRAPHY, PHYSICAL<br>於SCIE 版本                                                                  | 3/65                                              | Q1                                    |
| <i>於 SCIE 版本</i><br>Journal Citation Indicator 可<br>審) 的平均學科正規化引文<br>(JIF) 以外的其他計量來評信<br>深入瞭解[2] | 」)。3<br>「用來衡量期刊在最近三年<br>影響力 (CNCI) ,可用來協<br>5期刊 。 | E出版之可引用項目(文獻和<br>助您根據期刊 Impact Factor |

<u>CR</u>\*S

碩睿資訊有限公司

10

## 應用範例2: 透過引導式工具進一步探索主題文獻

#### 引導式建議工具

#### 結論

總之,氣候變化通過生物多樣性熱點的脆弱性、對生物多樣性的各種壓力以及影響生態系統功能的物種分佈變化,顯著影響生物多樣性。理解這些主題對於 制定有效的保護策略以減輕氣候變化對生物多樣性的不利影響至關重要。

#### 心りし複製文字

我已利用其中 8 篇文獻的資訊與摘要,為您解答問題並向您介紹相關研究成果。您可以按一下回覆中的參考文獻來檢視更多有關這些文獻的資訊。若要檢視 完整的結果,請按一下清單末尾的「檢視與此回覆相關的其他文獻」。

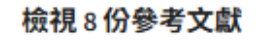

接下來您想要做什麼? IL Biodiversity 的歷年文獻圖 查看該主題的出版模式 我想了解關於生物多樣性的經典論文。 集候變遷如何影響物種的棲息地選擇? 氣候變遷對生物多樣性的長期影響是什麼?

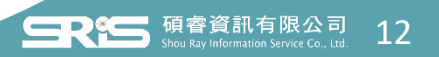

×

#### 引導式建議工具—了解研究文獻發表趨勢

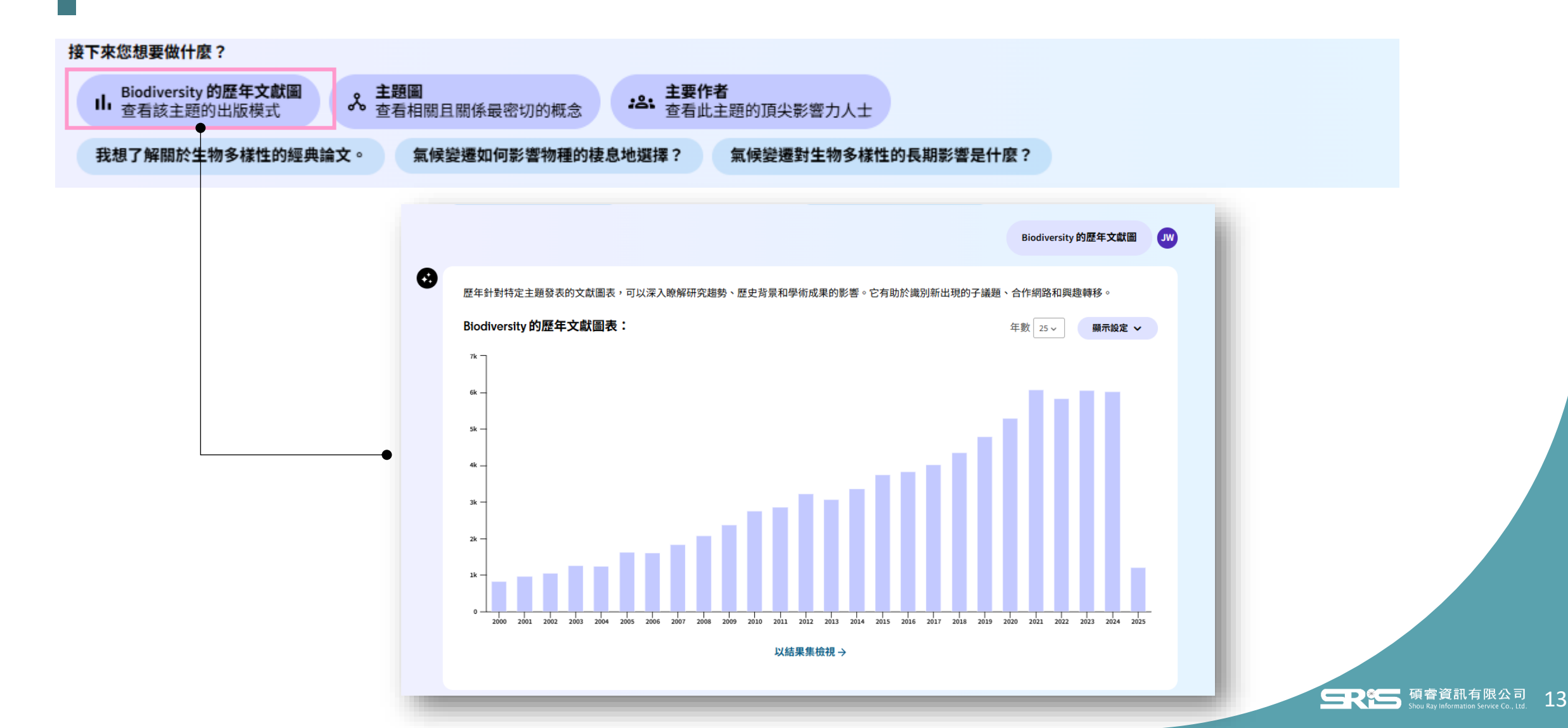

#### 引導式建議工具— 主題知識圖譜

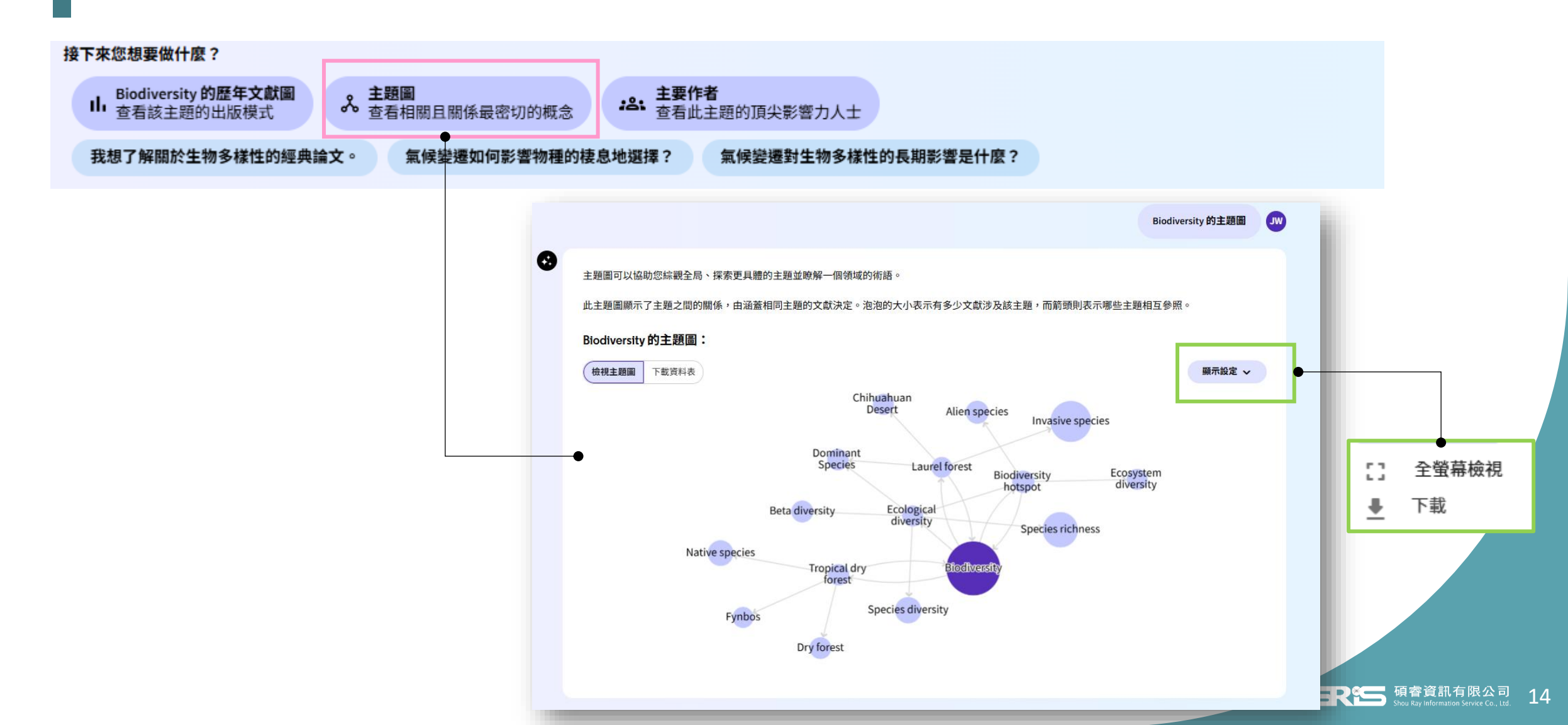

引導式建議工具— 主題重點研究人員

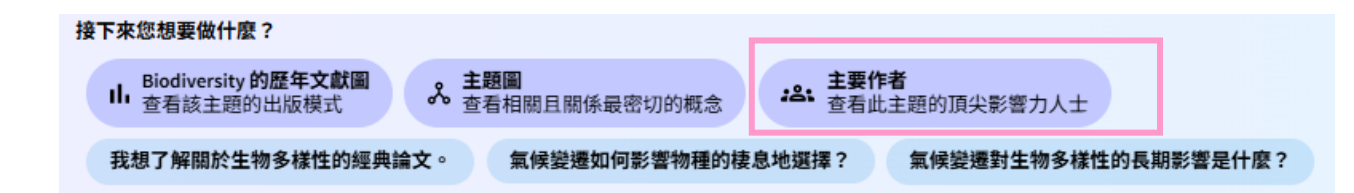

主要重點研究人員: 根據出版品數量和引用次數,列出與該主題重 大研究貢獻的前10位作者的個人檔案。作者 顯示順序不會按特定排名順序顯示。

| Biodiversit                                                                                                    | ty 主題的頂尖作者                                 | • |
|----------------------------------------------------------------------------------------------------|--------------------------------------------|---|
| 是對主題 Biodiversity 做出重大研究貢獻的約 10 位作者的個人檔案,這些作者是根據出版品數量和引用次數所認定的。這些作者不<br>真目的是顯示關鍵影響力人士,而非提供比較性排名。                                         | 下會按特定排名順序顯                                 | I |
| ilson, Edward Marine Biological Associa<br>Web of Science Researche                                                                      | tion United Kingdom<br>erID: CHK-2398-2022 |   |
| 調散 (10)<br>odiversity Evolution Sociobiology Eusociality Biology Science Culture Ecology Insect Life                                     |                                            |   |
| 研究人員分析:: = 作者摘著 🔧 共同作者視覺效果                                                                                                    |                                            |   |
| eston, Frederick W. University of Nevada Las<br>Web of Science Researche                                                                 | /egas<br>:rID:DMS-2355-2022                |   |
| 數 (10)<br>ss Strength Bottle Gambling Stress Behavior Bird Canonical ensemble Impact Problem gambling                                    |                                            |   |
| 研究人員分析:: = 作者論要 🔧 共同作者視覚效果                                                                                                    |                                            |   |
| CARTHUR, R Web of Science Researche                                                                                                    | rID : DDN-7773-2022                        |   |
| 息数 (10)<br>crie Population Bird Species diversity Community Ecology Natural selection Pattern Competition Diversity                      |                                            |   |
| 研究人員分析:: = 作者摘要 💦 共同作者视觉效果                                                                                                    |                                            |   |
| ss, RF Conservat Sci Inc<br>Web of Science Researche                                                                                     | erID: DLD-6202-2022                        |   |
| 國數 (10)                                                                                                    |                                            |   |
| servation Biodiversity Conservation biology Protected area Ecology Ecosystem Landscape Monitoring Wilder<br>研究人員分析:: (二) 作者接受 入 共同作者視覚效果 | ness Forest >                              |   |
| Kevin Gaston University of Exeter<br>Web of Science Research                                                                             | erID:AFK-1483-2022                         |   |
| 數 (10)<br>Biversity Specie Species richness Conservation Bird Ecology Ecosystem service Abundance Urbanization E                         | cosystem                                   |   |
| 研究人員分析: ①: 😑 作者摘要 💦 共同作者視覺效果                                                                                                    |                                            |   |
| Robert Anthony Fisher Harvard Medical Schoo<br>Web of Science Research                                                                   | )<br>cherlD: H-6779-2019                   |   |
| 數 (10)<br>r transplantation Liver Molar pregnancy Transplant Liver transplant Hepatocellular carcinoma Kidney transplantati              | ion Trophob >                              |   |
| 研究人員分析: ②: 📁 作者摘要 🔍 共同作者视觉效果                                                                                                    |                                            |   |

公司 15

0

## 引導式建議工具— 主題重點研究人員

| Robert Anthony Fisher                                                                           | Harvard Medical School<br>Web of Science ResearcherID: H-6779-2019 |
|-------------------------------------------------------------------------------------------------|--------------------------------------------------------------------|
| 主題數 (10)                                                                                        |                                                                    |
| Liver transplantation Liver Molar pregnancy Transplant Liver transplant Hepatocellular carcinor | ma Kidney transplantation Trophob >                                |
| ↓ 研究人員分析: ① = 作者摘要 & 共同作者視覺效果                                                                   |                                                                    |

Robert A. Fisher is affiliated with Harvard Medical School and has made significant contributions to various fields, including microbiology, genetics, and clinical sciences. The publication record includes a mix of highly cited and influential papers, with notable works in statistical methods and microbiology. One of the highly cited papers, published in "Nature Reviews Microbiology," discusses bacterial persisters and their implications for treating persistent infections, reflecting an interest in microbiology and clinical applications.

Fisher's research spans several decades, with publications dating back to the early 20th century. The work has evolved over time, with early contributions in statistical methods and genetics, as seen in papers on statistical estimation and genetic theories. More recent publications indicate a shift towards clinical and life sciences, particularly in areas like liver transplantation and Alzheimer's disease.

Fisher has been involved in numerous collaborations, as evidenced by co-authorship on various papers across different disciplines. The research has been supported by significant grants from institutions like the National Institutes of Health, focusing on diabetes, digestive, and kidney diseases. These grants highlight involvement in interdisciplinary research and contributions to understanding complex medical conditions.

Beyond academia, Fisher's work has implications for public health and clinical practices, particularly in organ transplantation and disease management. Research on living donor liver transplantation and Alzheimer's disease provides insights that could influence clinical guidelines and patient care strategies. Overall, Fisher's diverse research portfolio underscores a significant impact on both theoretical and applied sciences.

#### 作者摘要

- 主要包含作者基本資訊、就領域、高影響 力成果概述、基金資助情況概述,以及對 後續產生的影響。
- 作者概要僅限於已認領Web of Science作 者記錄,以及入選科睿唯安「全球高被引 學者」榜單的作者。

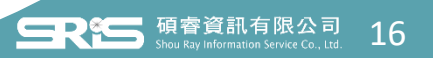

## 引導式建議工具— 主題重點研究人員

#### 該作者主要合作作者以 及合作發表的文獻清單

17

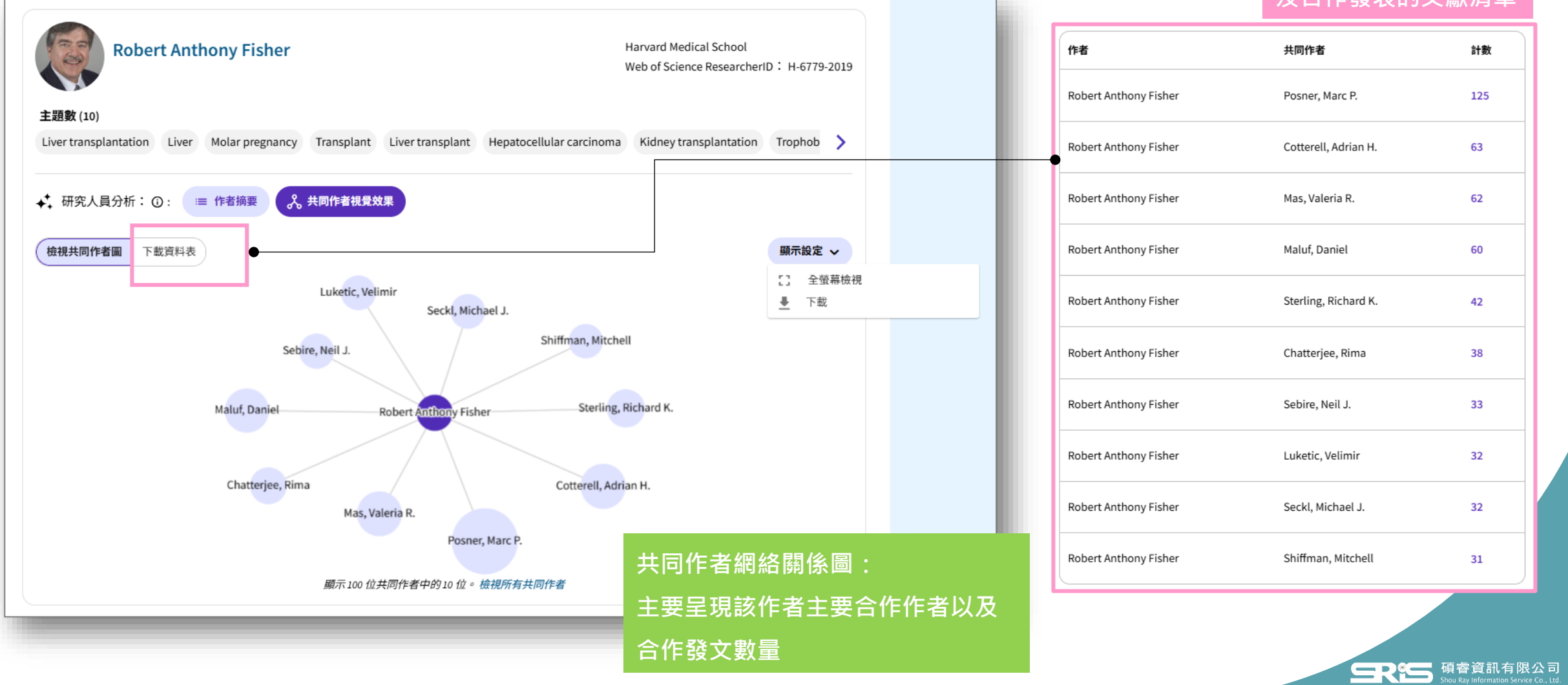

## 應用範例3: 進行投稿期刊建議

## Step 1:點選「尋找期刊(Find a Journal)」

|                                                     | 透過提問開始                        | 冶新的聊天                 |                                              |   |
|-----------------------------------------------------|-------------------------------|-----------------------|----------------------------------------------|---|
| 提出研究問題                                              |                               |                       |                                              | Ð |
| 選擇一項引導式工作:                                          |                               |                       |                                              |   |
| [1]<br><b>瞭解主題</b><br>逐步瞭解主題的關鍵概念、論文和作者,<br>快速成為專家。 | 文獻檢閱 2.0<br>在文獻檢閱階段的指引<br>文獻。 | 下收集並評估參考              | 愛受  尋找期刊  找到合適的期刊發表您的研究成果。                   |   |
| 問題範例:                                               |                               |                       |                                              |   |
| 氣候變遷如何影響生物多樣性?                                      | $\rightarrow$                 | 誰是遺傳學領域中被             | 引用最多的作者?                                     | → |
| 在過去 12 個月內,哪些機構發表了最多關於 Cd                           | DVID 的文章? 🔶                   | ¿Cuáles son las conse | cuencias físicas de seguir una dieta vegana? | → |
| 您能找到有關超解析度顯微鏡學的最新研究嗎                                | ? →                           | 线粒体在癌症中扮演             | 计么角色?                                        | → |

GRAND GRAND GRAND

#### Step 2:提供WoS RA您的文獻標題與摘要(100字)內容

將您的文獻標題及摘要與相關期刊進行比對,以找到合適發表的期刊。

請提供您的文獻標題以開始使用。

 $\bigcirc$ 

Evaluating the Influence of Sustainable Urban Disaster Prevention Planning Satisfaction on Residents' Living Willingness: A Structural Equation Modeling Approach in Kaohsiung City

謝謝!現在請提供您的摘要。摘要是對您的文獻和研究內容的簡短說明,約100字。

Rapid urban development and increasing climate-related challenges underscore the need for effective urban disaster mitigation strategies. This study, conducted in Kaohsiung City, Taiwan, uses a Structural Equation Model to assess how satisfaction with urban disaster prevention planning influences residents' intentions to stay there. We found that satisfaction with sustainable urban disaster prevention increases residents' willingness to remain and acts as a key mediator between satisfaction with public facilities and residential intentions. The methodology provides practical insights for urban planners and policymakers, highlighting that improving public facilities and effective disaster planning significantly strengthens residents' attachment to urban environments. These findings suggest a pragmatic way to enhance urban sustainability and resilience by incorporating disaster preparedness into urban development plans.

#### 謝謝您!我正在根據關鍵字檢索與您的標題和摘要相符的期刊。

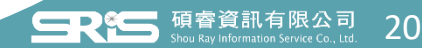

文獻標題

內容摘要

JW

JW

## Step 3:由AI選出5個建議期刊,並提供比對分數參考

#### ● 以下是前5個興您文獻相符的期刊

| SUSTAINABIL            | ТҮ                                                                                                    | 比對分數●<br>0.99        |
|------------------------|----------------------------------------------------------------------------------------------------|----------------------|
| 出版商                    | MDPI,MDPI AG, Grosspeteranlage 5, BASEL, Switzerland, CH-4052                                                                          |                      |
| ISSN / eISSN           | 2071-1050 / 2071-1050                                                                                                    |                      |
| Web of Science<br>核心合輯 | Science Citation Index Expanded   Social Sciences Citation Index                                                                       |                      |
| 其他索引                   | Current Contents Agriculture, Biology & Environmental Sciences   Current Contents Social And Behavioral Sciences   Esser<br>Indicators | ntial Science        |
| INTERNATION            | IAL JOURNAL OF DISASTER RISK REDUCTION                                                                                                 | 比對分數●<br>0.78        |
| 出版商                    | ELSEVIER,RADARWEG 29, AMSTERDAM, Netherlands, 1043 NX                                                                                  |                      |
| ISSN / eISSN           | 2212-4209 / 2212-4209                                                                                                    |                      |
| Web of Science<br>核心合輯 | Science Citation Index Expanded                                                                                                    |                      |
| 其他索引                   | Current Contents Physical, Chemical & Earth Sciences   Essential Science Indicators                                                    |                      |
| CITIES                 |                                                                                                    | <b>比對分數●</b><br>0.57 |
| 出版商                    | ELSEVIER SCI LTD,125 London Wall, London, England, EC2Y 5AS                                                                            |                      |
| ISSN / eISSN           | 0264-2751 / 1873-6084                                                                                                    |                      |
| Web of Science<br>核心合輯 | Social Sciences Citation Index                                                                                                    |                      |
| 其他索引                   | Current Contents Social And Behavioral Sciences   Essential Science Indicators                                                         |                      |

Research Assistant探索期刊 文獻關鍵字與使用者提供的 「標題」及「摘要」,進行 文字比對。

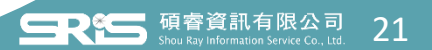

# 文獻檢閱 New! Literature Review 2.0

÷,

#### AI Agent 賦能—Literature Review 2.0

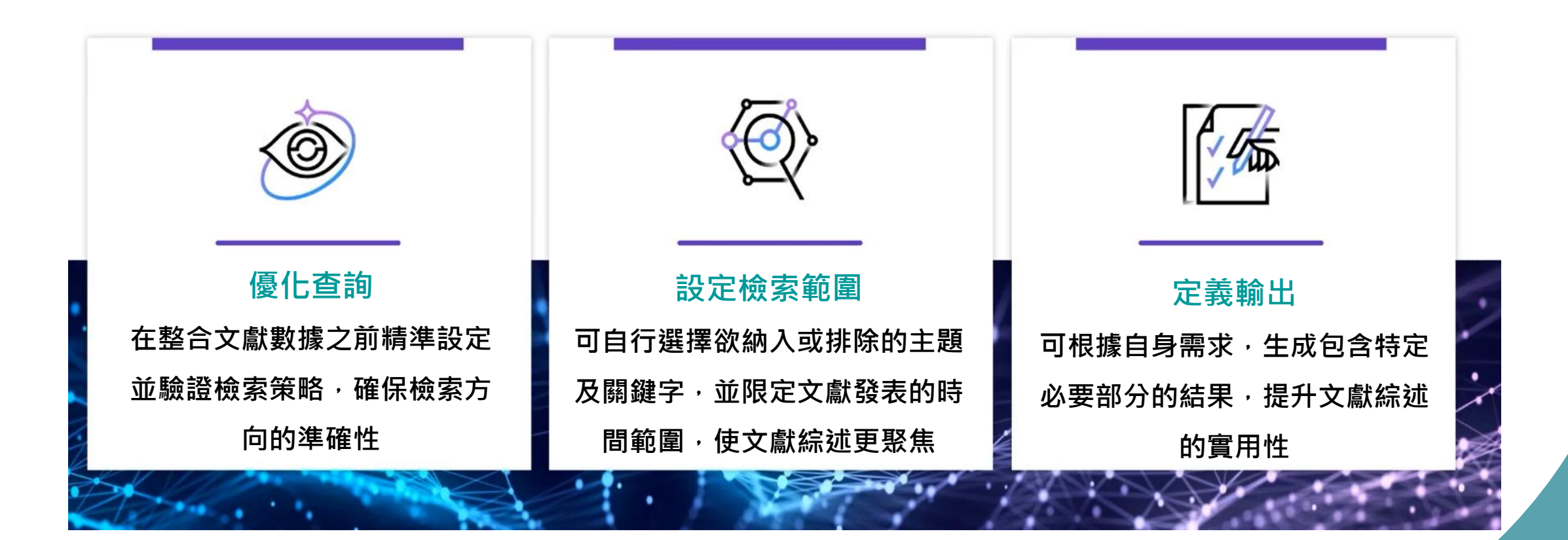

#### Literature Review 2.0 流程

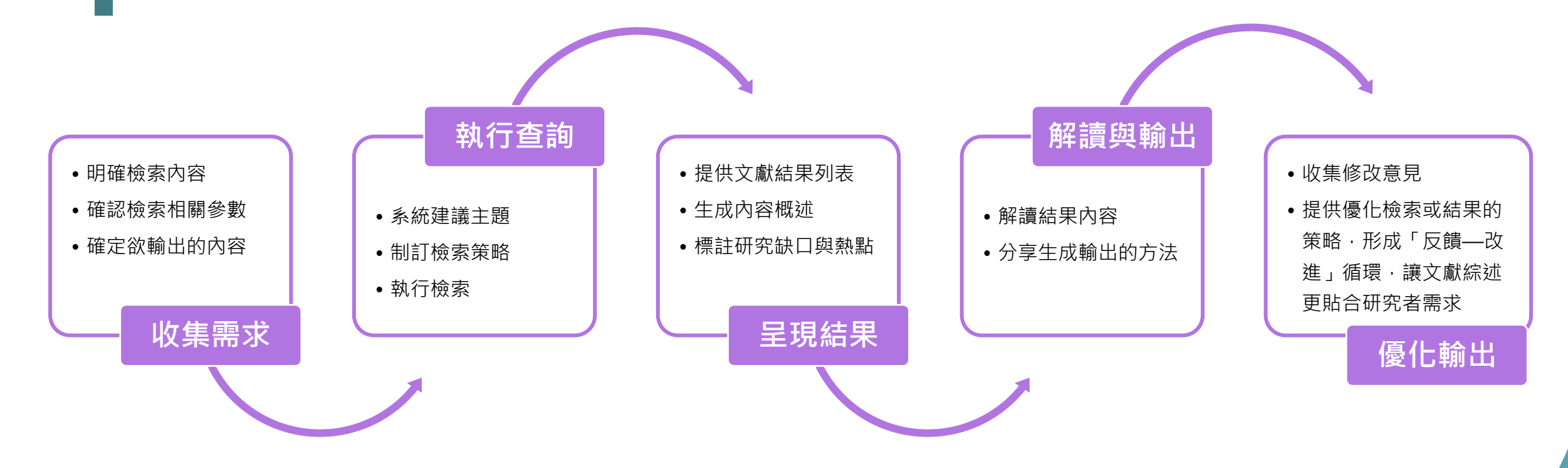

#### Literature Review 2.0 流程

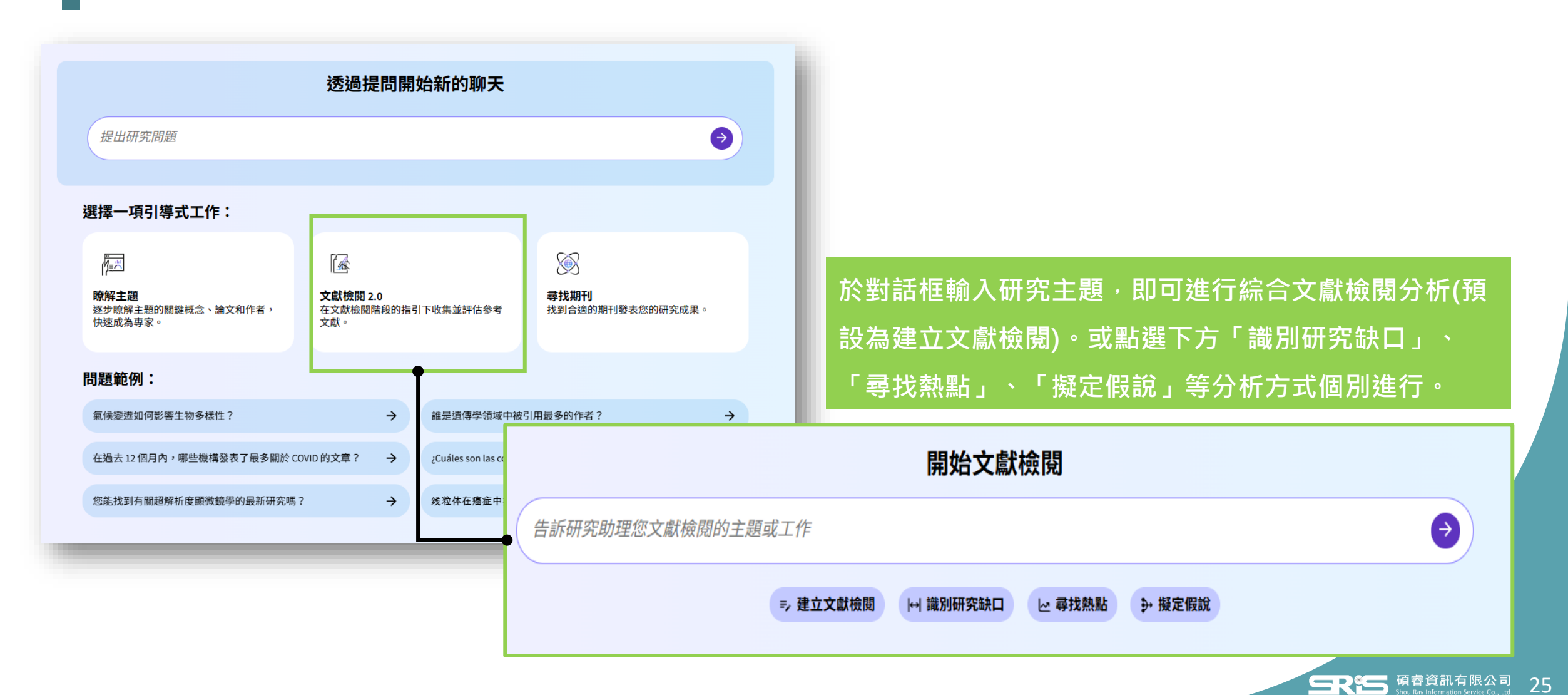

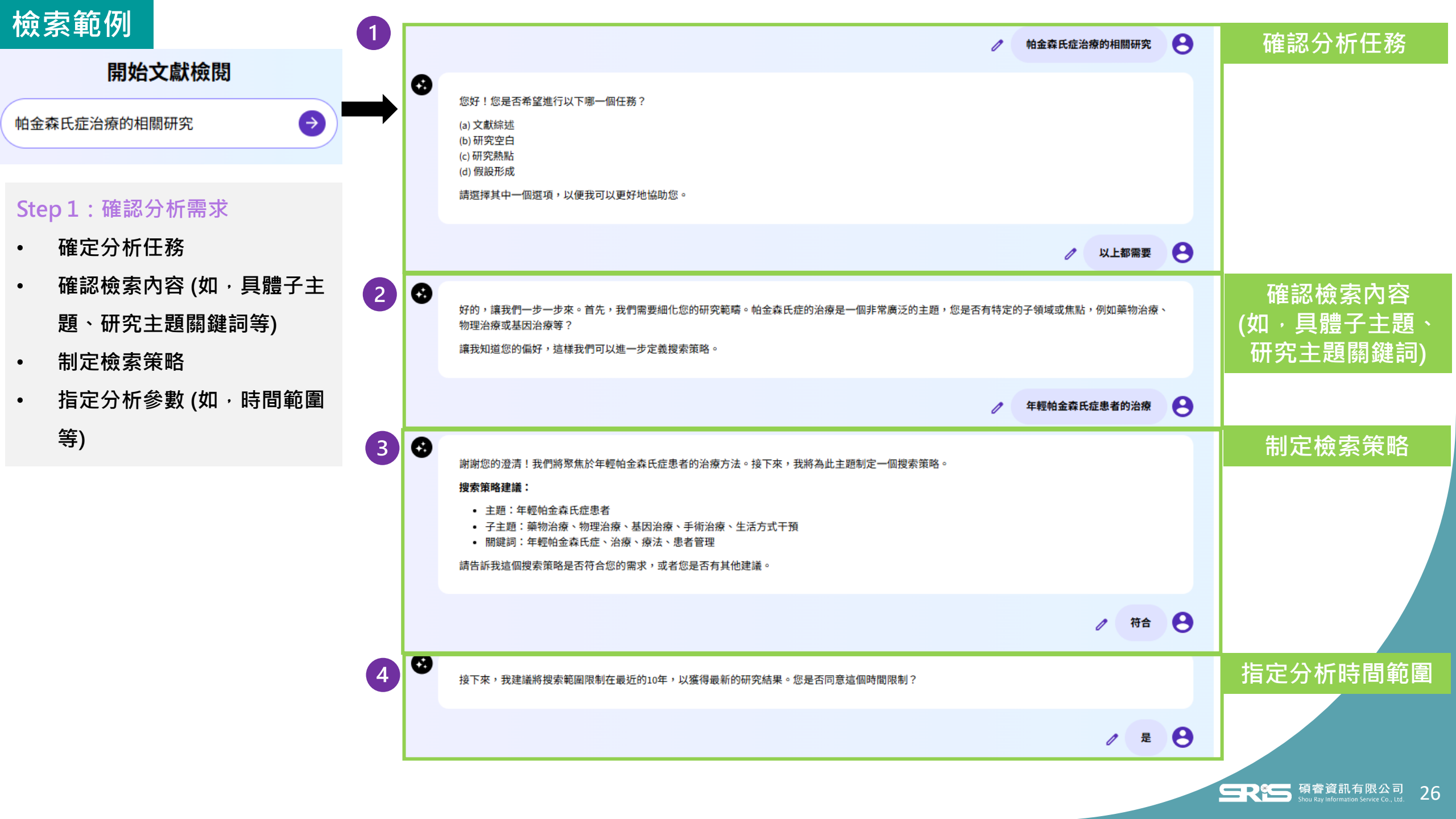

#### Step 2:執行查詢

- 確認分析內容輸出格式 / 架構
- 由AI Agent 進行初步檢索,並建議後續進行文獻綜述的文章數量範圍 (最多50篇)

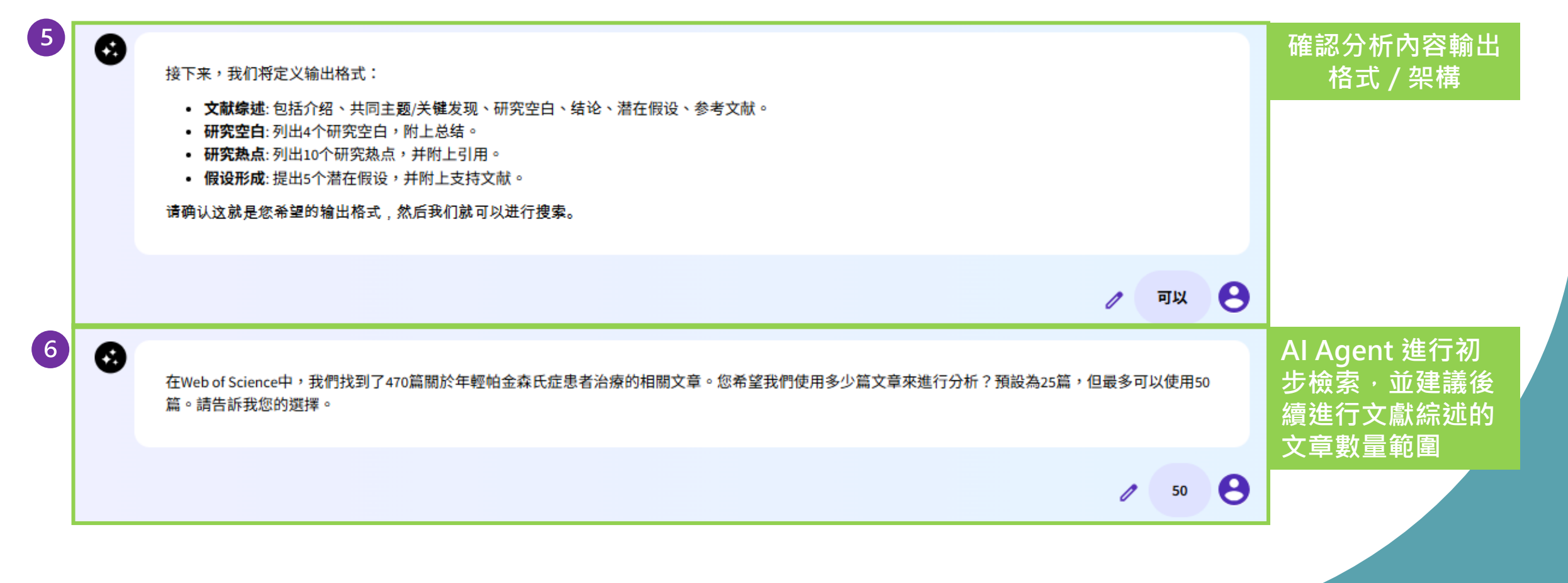

#### 檢索範例

Step 3:生成文獻綜述內容與解讀結果

- 概述
- 總結共同主題 / 關鍵發現
- 闡述研究缺口、研究熱點、潛在假設等資訊
- 提供結論與參考文獻

小提醒:

- 可運用「複製文字」功能,將完整文獻綜述
  資訊複製,進行運用與分享。
- 如遇到顯示內容為簡體中文,可下指令請AI
  Agent 將內容轉譯為繁體中文內容。
- 提供進一步優化檢索或結果的策略,形成
  「反饋—改進」循環,讓文獻綜述更貼合研
  究者需求。

0

感謝您的確認。接下來,我將使用50篇文章來進行分析並建立輸出。請稍等片刻。

#### 文獻綜述

介紹

帕金森氏症患者(YOPD)通常被定義為發病年齡在21至40歲之間的帕金森氏症患者。這群人在疾病表現、疾病進展和治療策略上與晚髮型帕金森氏症患者有所不同,因此特別需要關注[Mehanna & Jankovic, 2019; Post等人, 2020]。

共同主題/關鍵發現

- 方法的選擇與效果:年輕帕金森氏症對通常藥物治療有較好的反應,但更容易出現藥物相關的運動治療併發症,如異動症[Mehanna & Jankovic, 2019; Kasamo et al., 2019]。深腦刺激(DBS)在改善運動症狀方面表現出色,尤其是在藥物治療效果不佳的情況下[Krause et al., 2022; Hong等人, 2024]。
- 藥物治療趨勢:多巴胺激動劑和左旋多巴是YOPD患者的主要藥物選擇,隨著疾病的進展,藥物劑量通常會[Kasamo et al., 2019; Liu等, 2022]。
- 基因與個人化醫學:基因治療正在成為帕金森氏症治療中的重要研究方向,特別是在年輕患者中,表現出治療減少症狀的潛力[Dumbhare & Gaurkar, 2023]。

研究空白

- 1. 長期治療評估許多:研究關注短期效果,而對長期治療及其對生活品質的影響研究不足[Hong et al., 2024]。
- 2. 非運動症狀管理:在YOPD患者中,非運動症狀如憂鬱症和焦慮常被重視,需要更多研究以製定有效的管理策略[Simonetta等人, 2024]。
- 3. 基因治療的廣泛應用:目前治療基因的研究多集中於臨床試驗階段,實際應用仍面臨挑戰[Dumbhare & Gaurkar, 2023]。
- 4. 數位科技的應用潛力:雖然數位技術在監測和管理YOPD方面顯示出潛力,但其係統性應用研究仍有限[Bhidayasiri et al., 2024]。

#### 結論

帕金森氏遞擇症患者的治療在藥物、手術幹預以及新興基因治療和數位技術方面表現出舞蹈的發展趨勢。然而,仍需進一步研究來完成長期治療、非運動症 狀管理和年輕技術應用的空白。

#### 陰性假設

- 1. 假設1: 深腦刺激(DBS) 在年輕帕金森氏症患者中可有效改善運動症狀,並減少藥物相關的異動症。該
- 2. 假設2:基因治療能夠提供長期有效且副作用極少的治療選擇,尤其適用於早期年輕患者。
- 3. 想像3:數位科技可以顯著改善年輕帕金森氏症患者的自我管理能力,進而提升生活品質。
- 4. 假設4: 非運動症狀如年輕患者的憂鬱和焦慮的管理可以透過個人化藥物治療和心理介入來改善。
- 5. 假設5:藥物治療的最佳化可以透過結合現有的藥物和新興的治療方法來實現,以減少併發症和提高療效。

#### 參考文獻

- [Mehanna & Jankovic ' 2019]
- 2. [ Post等人,2020年]
- 3. [Krause等人,2022]
- 4.[Hong等人,2024]
- 5. [ Kasamo 等人,2019 ]
- 6.[劉等人,2022]
- 7. [ Dumbhare & Gaurkar ' 2023 ]
- 8. [Simonetta等人,2024]
- 9. [Bhidayasiri等人,2024]

請注意,有些文章的細節未在文本中直接引用,但用於總結和分析。希望這些資訊對您有幫助!如有其他需求或回饋,請告訴我。號

Ⅰ □ 複製文字

#### 科睿唯安 產品技術支援

ts.support.asia@clarivate.com

0800-149-138

https://clarivate.com.tw

#### 碩睿資訊有限公司 (產品總代理)

客戶服務信箱:

services@customer-support.com.tw

客戶服務專線:

(02)7731-5800

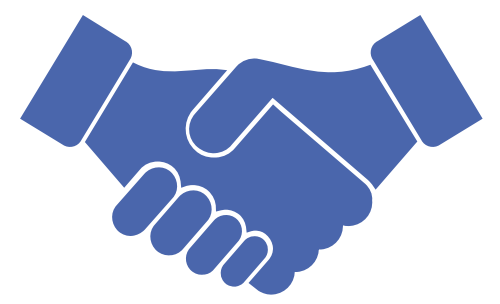

## Thank you!